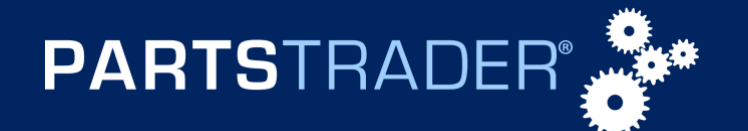

## **OVERVIEW**

This document outlines the steps to add a "Preferred Supplier" in PartsTrader.

## PROCEDURE

1. Click on the "Profile" tab in the blue navigation bar of PartsTrader.

| PARTSTRADER Home Profile              |             |                        |         |                   |                          |  | arch               | Q | Advanced Search                        |             | •                                             | Charlie 🗸 | Log out |
|---------------------------------------|-------------|------------------------|---------|-------------------|--------------------------|--|--------------------|---|----------------------------------------|-------------|-----------------------------------------------|-----------|---------|
| My Dashboard                          | My Wa       | chlist Feedback        | < Reque | sts R             | Reports (NEW)            |  |                    |   |                                        |             | 🖶 Print                                       |           | 🚯 Help  |
| 1<br>Parts required                   |             | 0<br>Quotes reques     | sted    |                   | 0<br>Review & order      |  | 0<br>Unsent orders |   | 0<br>Awaiting response                 |             | 0<br>Orders confirmed                         |           |         |
| Supplements<br>New<br>Ready to import | 0<br>1<br>0 | No quotes<br>Questions | 0<br>0  | 4 W<br>1 W<br>Nev | Veeks 0<br>Veek 0<br>w 0 |  | Overdue (          |   | Supplier changes<br>Alerts<br>Rejected | 0<br>0<br>0 | Alerts 0<br>Not exported 0<br>Return/Cancel 0 |           |         |

2. Click on "**Preferred Suppliers**" on the left-hand side of the page or in the "**Preferred Suppliers**" section of the "**Company Summary**" page.

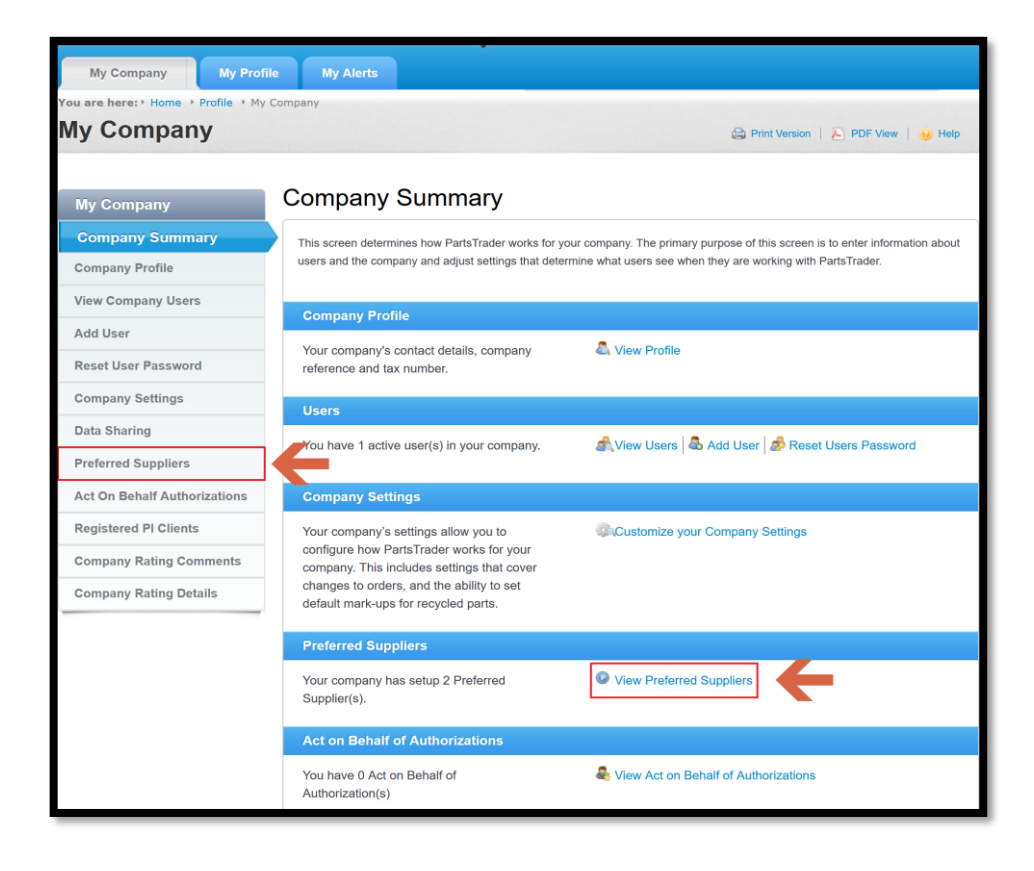

© PartsTrader LLC. All Rights Reserved. September 2023

For assistance with these and other features, call our Support Center at **855-932-7278** or email: **support@partstrader.com** 

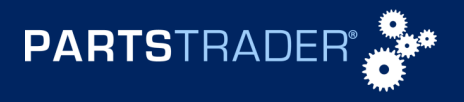

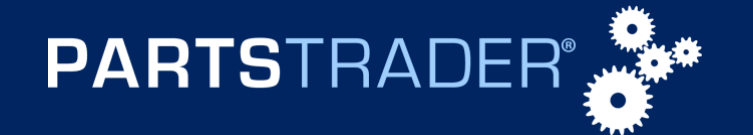

3. Using the **"Search Bar,"** search for the supplier you would like to add as a preferred by the Suppliers **Name**, **State**, **City**, or **Vehicle Make**.

| My Company My Prof                                                | ile My                                                                                                    | Alerts                 |           |            |           |                 |           |          |  |  |  |  |
|-------------------------------------------------------------------|----------------------------------------------------------------------------------------------------|------------------------|-----------|------------|-----------|-----------------|-----------|----------|--|--|--|--|
| You are here: > Home > Profile > My Company > Preferred Suppliers |                                                                                                    |                        |           |            |           |                 |           |          |  |  |  |  |
| Iy Company 😂 Print Version   🔊 PDF V                              |                                                                                                    |                        |           |            |           |                 |           |          |  |  |  |  |
|                                                                   |                                                                                                    |                        |           |            |           |                 |           |          |  |  |  |  |
| My Company                                                        | Sear                                                                                                    | ch for a Supp          | lier to A | dd         |           |                 |           |          |  |  |  |  |
| Company Summary                                                   |                                                                                                    |                        |           | id ac Pret | erred     |                 |           |          |  |  |  |  |
| Company Profile                                                   |                                                                                                    |                        |           |            |           |                 |           |          |  |  |  |  |
| View Company Users                                                | Full Search View Company Users Is your supplier not listed? Add their details and we will contact them. Add Supplier |                        |           |            |           |                 |           |          |  |  |  |  |
| Add User                                                          |                                                                                                    |                        |           |            |           |                 |           |          |  |  |  |  |
| Reset User Password                                               | Search                                                                                                    | Results                |           |            |           |                 |           | _        |  |  |  |  |
| Company Settings                                                  | Makes                                                                                                    | s Covered by Preferred | Suppliers | Makes      | NOT Cover | ed by Preferred | Suppliers |          |  |  |  |  |
| Data Sharing                                                      |                                                                                                    | Supplier               | City      | State      | Zip       | Makes           | OEM?      | Actions  |  |  |  |  |
| Preferred Suppliers                                               |                                                                                                    | Big Shot Auto Parts    | Chicago   | IL         | 60606     | 5 Star Abart    | Yes       | Remove   |  |  |  |  |
| Act On Behalf Authorizations                                      |                                                                                                    | PREMIER                |           |            |           |                 |           |          |  |  |  |  |
| Registered PI Clients                                             |                                                                                                    | Boyd's Quality Recy    | Chicago   | IL         | 60606     | All Makes       | No        | Remove   |  |  |  |  |
| Company Rating Comments                                           | <b>L</b> + 1                                                                                                    | Remove                 |           |            |           |                 |           |          |  |  |  |  |
| Company Rating Details                                            | 🤹 S                                                                                                    | items                  | per page  |            |           | ы ч             | 1 Page 1  | of 1 ▶ 🕅 |  |  |  |  |

4. Select the supplier you wish to add as "**Preferred**" from the drop-down list.

| My Company My Pro                                               | ofile                      | My Al                                                                                                    | erts               |                  |       |           |                 |           |         |  |  |  |
|-----------------------------------------------------------------|----------------------------|----------------------------------------------------------------------------------------------------|--------------------|------------------|-------|-----------|-----------------|-----------|---------|--|--|--|
| You are here: Home + Profile + My Company + Preferred Suppliers |                            |                                                                                                    |                    |                  |       |           |                 |           |         |  |  |  |
|                                                                 |                            |                                                                                                    |                    |                  |       |           |                 |           |         |  |  |  |
|                                                                 |                            |                                                                                                    |                    |                  |       |           |                 |           |         |  |  |  |
| My Company                                                      | S                          | earch                                                                                                    | n for a Sup        | plier to A       | bb    |           |                 |           |         |  |  |  |
| Company Summary                                                 | allstar Q Add as Preferred |                                                                                                    |                    |                  |       |           |                 |           |         |  |  |  |
| Company Profile                                                 |                            | Allstar A                                                                                                    |                    | r                |       |           |                 |           |         |  |  |  |
| View Company Users                                              |                            | 937 W Jackson St Chicago Illinois 60606 Add Supplier Supplies: 5 Start (CEM) Abarth (CEM) Abco (CEM) AC (CEM) |                    |                  |       |           |                 |           |         |  |  |  |
| Add User                                                        |                            |                                                                                                    |                    |                  |       |           |                 |           |         |  |  |  |
| Reset User Password                                             | S                          | Action P                                                                                                    | erformance (OEM),  | Acura (OEM) Show | v all |           |                 |           |         |  |  |  |
| Company Settings                                                |                            | Makes C                                                                                                    | overed by Preferr  | ed Suppliers     | Makes | NOT Cover | ed by Preferred | Suppliers |         |  |  |  |
| Data Sharing                                                    |                            | s                                                                                                    | upplier            | City             | State | Zip       | Makes           | OEM?      | Actions |  |  |  |
| Preferred Suppliers                                             |                            | В                                                                                                    | ig Shot Auto Parts | Chicago          | IL    | 60606     | 5 Star Abart    | Yes       | Remove  |  |  |  |
| Act On Behalf Authorizations                                    |                            | ПВ                                                                                                    | ovd's Quality Recy | Chicago          | IL    | 60606     | All Makes       | No        | Remove  |  |  |  |
| Registered PI Clients                                           |                            | La Rem                                                                                                    |                    |                  |       |           |                 |           |         |  |  |  |
| Company Rating Comments                                         |                            |                                                                                                    |                    |                  |       |           |                 |           |         |  |  |  |
| Company Rating Details                                          |                            | Sho                                                                                                    | wing 10 - Item     | s per page       |       |           | N 4             | 1 Page 1  | of1 ▷ M |  |  |  |
|                                                                 |                            |                                                                                                    |                    |                  |       |           |                 |           |         |  |  |  |

© PartsTrader LLC. All Rights Reserved. September 2023

For assistance with these and other features, call our Support Center at **855-932-7278** or email: **support@partstrader.com** 

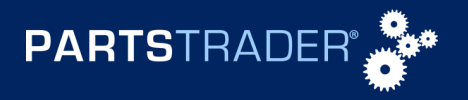

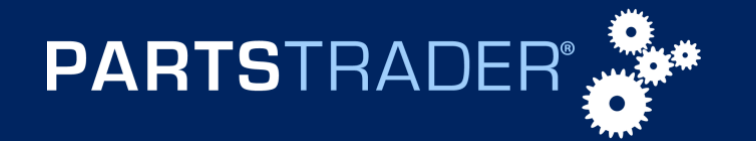

5. Click the "Add as Preferred" tab.

| My Company              | My Profile       | My                                                                                                    | Alerts              |             |            |       |              |            |               |  |  |  |
|-------------------------|------------------|----------------------------------------------------------------------------------------------------|---------------------|-------------|------------|-------|--------------|------------|---------------|--|--|--|
| ou are here: • Home • F | Profile + My Com | pany 🕨 P                                                                                              | Preferred Suppliers |             |            |       |              |            |               |  |  |  |
| My Company              | y                |                                                                                                    |                     |             |            |       | Print Versio | on   📐 PDF | View   🥹 Help |  |  |  |
|                         |                  |                                                                                                    |                     |             |            |       |              |            |               |  |  |  |
| My Company              | S                | Searc                                                                                                 | ch for a Sup        | plier to A  | dd         |       |              |            |               |  |  |  |
| Company Summary         |                  | Allatar                                                                                               | Auto Porto          |             | dd as Prei | erred |              |            |               |  |  |  |
| Company Profile         |                  | Full Search     Is your supplier not listed? Add their details and we will contact them. Add Supplier |                     |             |            |       |              |            |               |  |  |  |
| View Company Users      |                  |                                                                                                    |                     |             |            |       |              |            |               |  |  |  |
| Add User                |                  |                                                                                                    |                     |             |            |       |              |            |               |  |  |  |
| Reset User Password     | S                | earch                                                                                                 | Results             |             |            |       |              |            |               |  |  |  |
| Company Settings        |                  | Makes                                                                                                 | Covered by Preferre | d Suppliers | Makes      |       |              |            |               |  |  |  |
| Data Sharing            |                  |                                                                                                    | Supplier            | City        | State      | Zip   | Makes        | OEM?       | Actions       |  |  |  |
| Preferred Supplie       | rs               |                                                                                                    | Big Shot Auto Parts | Chicago     | IL         | 60606 | 5 Star Abart | Yes        | Remove        |  |  |  |
| Act On Behalf Author    | izations         | _                                                                                                    | PREMIER             |             |            |       |              |            |               |  |  |  |
| Registered PI Clients   |                  |                                                                                                    | Boyd's Quality Recy | Chicago     | IL         | 60606 | All Makes    | NO         | Remove        |  |  |  |
| Company Rating Com      | iments           | ► R                                                                                                   | emove               |             |            |       |              |            |               |  |  |  |
| Company Rating Deta     | ils              | Showing 10 - items per page I Page 1                                                                  |                     |             |            |       |              |            | of 1 ⊮ 🕅      |  |  |  |
|                         |                  |                                                                                                    |                     |             |            |       |              |            |               |  |  |  |

6. Verify that the supplier is now on your "Preferred Suppliers" list.

| My Company My Profi                                                 | ile                                                                                                    | My         | Alerts                    |             |            |           |                  |            |               |  |  |  |  |
|---------------------------------------------------------------------|----------------------------------------------------------------------------------------------------|------------|---------------------------|-------------|------------|-----------|------------------|------------|---------------|--|--|--|--|
| You are here: • Home • Profile • My                                 | Comp                                                                                                    | any 🔸      | Preferred Suppliers       |             |            |           |                  |            |               |  |  |  |  |
| My Company                                                          |                                                                                                    |            |                           |             |            |           | Print Versio     | on   📐 PDF | View   😣 Help |  |  |  |  |
|                                                                     |                                                                                                    |            |                           |             |            |           |                  |            |               |  |  |  |  |
| <ul> <li>Success</li> <li>Preferred supplier has been su</li> </ul> | uccess                                                                                                    | sfully ad  | ded                       |             |            |           |                  |            | 0             |  |  |  |  |
| My Company                                                          | S                                                                                                    | ear        | ch for a Supp             | olier to A  | dd         |           |                  |            |               |  |  |  |  |
| Company Summary                                                     |                                                                                                    | Type S     | Supplier State City or Ma |             | dd as Prei | ferred    |                  |            |               |  |  |  |  |
| Company Profile                                                     | Company Profile                                                                                                    |            |                           |             |            |           |                  |            |               |  |  |  |  |
| View Company Users                                                  | Full Search View Company Users     Is your supplier not listed? Add their details and we will contact them. Add Supplier |            |                           |             |            |           |                  |            |               |  |  |  |  |
| Add User                                                            |                                                                                                    |            |                           |             |            |           |                  |            |               |  |  |  |  |
| Reset User Password                                                 | Se                                                                                                    | earch      | Results                   |             |            |           |                  |            |               |  |  |  |  |
| Company Settings                                                    |                                                                                                    | Make       | s Covered by Preferree    | d Suppliers | Makes      | NOT Cover | red by Preferred | Suppliers  |               |  |  |  |  |
| Data Sharing                                                        |                                                                                                    |            | Supplier                  | City        | State      | Zip       | Makes            | OEM?       | Actions       |  |  |  |  |
| Preferred Suppliers                                                 |                                                                                                    |            | Allstar Auto Parts        | Chicago     | IL         | 60606     | 5 Star Abart     | Yes        | Remove        |  |  |  |  |
| Act On Behalf Authorizations                                        |                                                                                                    |            | Rig Chot Auto Darta       | Chiesee     |            | 60606     | 6 Star Abort     | Vee        | Bamaya        |  |  |  |  |
| Registered PI Clients                                               |                                                                                                    |            |                           | Chicago     | IL.        | 60606     | 5 Star Abart     | res        | Remove        |  |  |  |  |
| Company Rating Comments                                             |                                                                                                    |            | Boyd's Quality Recy       | Chicago     | IL         | 60606     | All Makes        | No         | Remove        |  |  |  |  |
| Company Rating Details                                              |                                                                                                    | ч,         | Remove                    |             |            |           |                  |            |               |  |  |  |  |
|                                                                     |                                                                                                    | <b>3</b> S | showing 10 - items        | per page    |            |           | N 4              | 1 Page 1   | of 1 ⊮ 🕅      |  |  |  |  |

© PartsTrader LLC. All Rights Reserved. September 2023

For assistance with these and other features, call our Support Center at **855-932-7278** or email: **support@partstrader.com** 

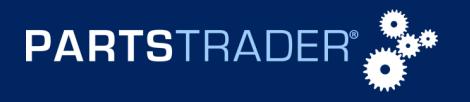